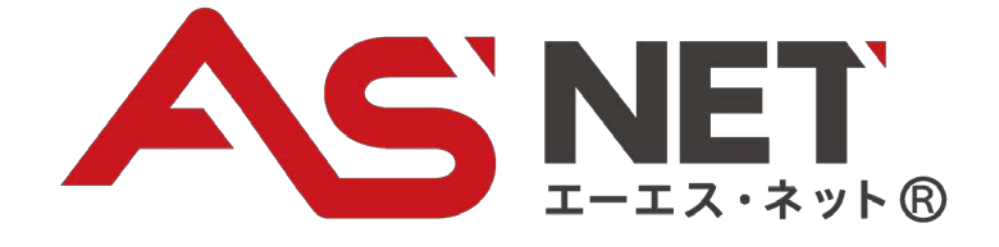

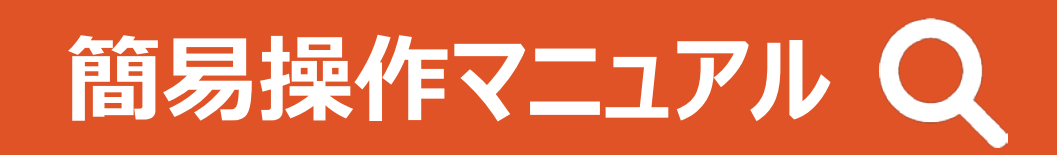

# 車両検索~入札まで編

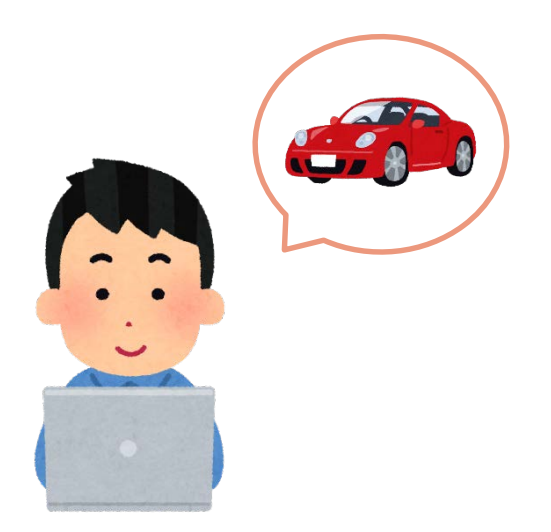

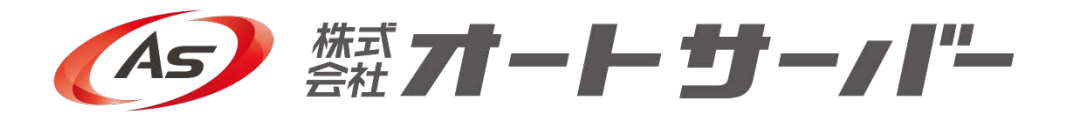

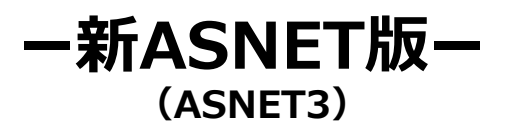

### 車両検索~入札·落札申込

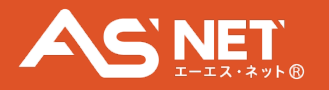

| MALE     ■       ■QL     ■       ■QL     ■       ■QL     ■       ■ADD     ■       ■ADD     ■       ■     ■       ■     ■       ■     ■       ■     ■       ■     ■       ■     ■       ■     ■       ■     ■       ■     ■       ■     ■       ■     ■                                                                                                    | AMR     ③ INF INF       >>>7     ○ INF INF       ~     AMR       ~     INF       ~     INF       ~     INF       ~     INF       ~     INF       ~     INF       .     INF       .     INF       .     INF       .     INF       .     INF       .     INF       .     INF       .     INF       .     INF       .     INF       .     INF       .     INF       .     INF                                                                                                    | 19世のングラ<br>2<br>25 年 位だ<br>グレード 私社<br>7488 私社<br>7488 私社<br>7488 私社<br>20世紀本社 477<br>1<br>1<br>1<br>1<br>1<br>1<br>1<br>1<br>1<br>1<br>1<br>1<br>1                                                                                                    | <u>н-061 ил</u><br><u>Вир Л-1 2048</u><br>ац<br>ац<br>ац<br>ац<br>ац<br>ац<br>ац<br>ац<br>ац<br>ац                                                                                                    |                                           |                       | 243,715¢<br>%<br>?cuxr6<br>?cuxr6                                                                                            |
|----------------------------------------------------------------------------------------------------|----------------------------------------------------------------------------------------------------|----------------------------------------------------------------------------------------------------|----------------------------------------------------------------------------------------------------|-------------------------------------------|-----------------------|----------------------------------------------------------------------------------------------------|
|                                                                                                    | AMAR         • EVE-E           •         EVE-E           •         •           •         •           •         •           •         •           •         •           •         •           •         •           •         •           •         •           •         •           •         •           •         •           •         •           •         •           •         •           •         •           •         •           •         •                                                                                                    | 19月7279<br>2<br>2<br>2<br>2<br>2<br>5<br>7<br>7<br>7<br>7<br>7<br>7<br>7<br>7<br>7<br>7<br>7<br>7<br>7                                                                                                    | مر ۱۹۹۵ میلید<br>۱۹۷۵ میلید<br>۱۹۷۵ میلید<br>۱۹۹۵ میلید<br>۱۹۹۵ میلید<br>۱ |                                           |                       | 243,715<br>الا<br>الالالات<br>الالالات<br>الالالات<br>الالات<br>الالات<br>الالات<br>الالات<br>الالات<br>الالات<br>الا<br>الا |
| AAA                                                                                                    | 2273 ♥ E9E B7E027                                                                                                    | 2<br>2<br>2<br>2<br>2<br>3<br>4<br>4<br>2<br>2<br>2<br>4<br>4<br>5<br>5<br>5<br>5<br>5<br>5<br>5<br>5<br>5<br>5<br>5<br>5<br>5                                                                                                    | αι<br>αι<br>αι<br>αι<br>τε (παροιά+τ+άτ                                                                                                    | - 5<br>                                   |                       | 243,715#<br>%<br>ft:UM#f4<br>rub#f4                                                                                          |
| メーカー         ト32           キキ         ブニネフィアハイブリッド           市成         ガニネフィアハイブリッド           市成         市面           市面         市面           市面         市面           日本         中国           日本         中国           日本         中国           日本         中国           日本         中国           日本         中国           日本         中国           日本         中国           日本         中国           日本         日本           日本         日本                                                                                                    | <ul> <li></li> <li></li> <li><!--</td--><td></td><td>al<br/>al<br/>al<br/>centre (12)<br/>re (500,000,000 centre )</td><td>2 ( 0 ( 0 ( ) ) ) ) ) ) ) ) ) ) ) ) ) ) )</td><td></td><td>地震する</td></li></ul>                                                                                                    |                                                                                                    | al<br>al<br>al<br>centre (12)<br>re (500,000,000 centre )                                                                                                    | 2 ( 0 ( 0 ( ) ) ) ) ) ) ) ) ) ) ) ) ) ) ) |                       | 地震する                                                                                                    |
| も<br>フェルフィイアハイブリッド<br>また<br>服在し<br>た市なし<br>たたてり車両(Refeature                                                                                                    |                                                                                                    | グレード         転送           外装色         転送           沖塩         転送           沖塩         低量           Q         この条件者           Q         この条件者           >・イブハイブリッド                                                                                                    | 9L<br>9L<br>9L<br>9L<br>9L<br>9L<br>9<br>9<br>9<br>9<br>9<br>9<br>9<br>9<br>9<br>9<br>9<br>9<br>9                                                                                                    | () () () () () () () () () () () () () (  |                       | 1768873                                                                                                    |
| нц <u>Вабь</u><br>вто <u>Вабь</u><br>обранительной<br>в <b>АбССОРана</b> (Glassioner on)<br><b>АбСССРана</b><br>(Glassioner on)<br><b>Вабрании</b><br><b>Вабрании</b><br><b>В</b>                                                                                                    | ~ maxu. ↓<br>~ maxu. ↓<br>2 ##wic.L<br>0 % 0 % 0 %                                                                                                    | 外装色 転送<br>評論 直示<br>・<br>・<br>・<br>・<br>・<br>・<br>・<br>・<br>・<br>・<br>・<br>・<br>・                                                                                                    | 9L<br>9L<br>9L<br>928<br>74 (528)<br>74 (528)<br>74 (528)<br>74 (528)<br>74 (528)<br>74 (528)                                                                                                    | 9'(0 8 7)                                 |                       | 「橋東する                                                                                                    |
|                                                                                                    |                                                                                                    | 7 (48) (14)<br>14) (14) (14) (14) (14) (14) (14) (14) (                                                                                                    | et.<br>et.<br>rá (budoutee cetar                                                                                                    | 9'(2 2 7)                                 |                       |                                                                                                    |
|                                                                                                    |                                                                                                    |                                                                                                    | celerts (12)<br>ré (subhise celer                                                                                                    | 2(527)                                    |                       |                                                                                                    |
| bg(c,0) = m (@selowero)           0           0           0           0           0           0           0           0           0           0           0           0           0           0           0           0           0           0           0           0           0           0           0           0           0           0           0           0           0           0           0           0           0           0           0           0           0           0           0           0           0           0           0           0           0           0           0           0           0           0           0           0                                                                                                    | 2<br>• • • • • • • • • • • • • • • • • • •                                                                                                     | Q、この条件<br>記の検索集件を保存す<br>こ<br>マイアハイブリッド                                                                                                    | СМЯТ 5 (128)<br>Та (ПШЪЙЦАН ОНАСО<br>                                                                                                    | p(ca#7)                                   |                       |                                                                                                    |
| bg(c, 2) = mail         (800-104 f = 0)           0         0         0           0         0         0           0         0         0           0         0         0           0         0         0           0         0         0           0         0         0           0         0         0           0         0         0           0         0         0           0         0         0           0         0         0           0         0         0           0         0         0           0         0         0           0         0         0           0         0         0           0         0         0           0         0         0           0         0         0           0         0         0           0         0         0           0         0         0           0         0         0           0         0         0           0         0                                                                                                    | 2<br>Reduct<br>Reduct<br>Red | C この条件     C この条件     C この条件     C この条件     C この     C この | Сфята 312n<br>та (ашынсансяяан                                                                                                    | 9°0337)                                   |                       |                                                                                                    |
| b%C>0         0           0         0           0         0           0         0           0         0           0         0           0         0           0         0           0         0           0         0           0         0           0         0           0         0           0         0           0         0           0         0           0         0           0         0           0         0           0         0           0         0           0         0           0         0           0         0           0         0           0         0           0         0           0         0           0         0           0         0           0         0           0         0           0         0           0         0           0         0           0         0 <td>намись<br/>намись<br/>намис</td> <td>記の機変条件を保存T<br/>2]<br/>&gt;・<br/>マブハイブリッド</td> <td>7.6 (2000)<br/></td> <td>orca#2)</td> <td>ALL.</td> <td></td> | намись<br>намись<br>намис    | 記の機変条件を保存T<br>2]<br>>・<br>マブハイブリッド                                                                                                    | 7.6 (2000)<br>                                                                                                    | orca#2)                                   | ALL.                  |                                                                                                    |
|                                                                                                    | ) ( ) ( ) ( ) ( ) ( ) ( ) ( ) ( ) ( ) (                                                                                                    | 2<br>><77/\-{7UyK                                                                                                    |                                                                                                    |                                           | MAXE.                 |                                                                                                    |
| EXECTOP # (Effective role           EXECTOP # (Effective role                                                                                                    | ● ▲ ● C ● ■ ■ ■ ■ ■ ■ ■ ■ ■ ■ ■ ■ ■ ■ ■ ■ ■                                                                                                    | 2<br>>                                                                                                    |                                                                                                    |                                           |                       |                                                                                                    |
|                                                                                                    | 2 F                                                                                                    | 2<br>                                                                                                    |                                                                                                    |                                           |                       |                                                                                                    |
|                                                                                                    | γF 92477                                                                                                    | >イアハイブリッド                                                                                                    |                                                                                                    |                                           |                       |                                                                                                    |
| <ul> <li>最近見た専門(編長の1960)</li> <li>第二日の「「「「」」」」</li> <li>第二日の「」」」</li> <li>第二日の「」」」</li> <li>第二日の「」」」</li> <li>第二日の「」」」</li> <li>第二日の「」」」</li> <li>第二日の「」」」</li> <li>第二日の「」」</li> <li>第二日の「」」</li> <li>第二日の「」」</li> </ul>                                                                                                    |                                                                                                    |                                                                                                    |                                                                                                    |                                           |                       |                                                                                                    |
| 2/27 sectors.                                                                                                    |                                                                                                    |                                                                                                    | MANEN                                                                                                    | 38                                        | AAXE.                 |                                                                                                    |
|                                                                                                    | ALLA.                                                                                                    | 1+16                                                                                                    |                                                                                                    | APARTS                                    |                       |                                                                                                    |
| 9183947/149394           \$\$\$\$\$\$\$\$\$\$\$\$\$\$\$\$\$\$\$\$\$\$\$\$\$\$\$\$\$\$\$\$\$\$\$\$                                                                                                    | * \$2547<br>hay                                                                                                    |                                                                                                    | • USS3                                                                                                    | (東京)<br>タートロイブリード                         |                       | ·                                                                                                    |
| 単式中・示型中支目<br>シブラで除げできない年<br>あ知道ない。<br>あ知道ない。<br>の<br>た<br>の<br>、<br>の<br>た<br>の<br>、<br>の<br>、<br>の<br>の<br>、<br>の<br>、<br>の<br>の<br>、<br>の<br>、<br>の<br>、<br>の<br>の<br>の<br>、<br>の<br>の<br>、<br>の<br>、<br>の<br>の<br>の<br>、<br>の<br>の<br>、<br>の<br>の<br>の<br>の<br>の<br>の<br>、<br>の<br>、<br>の<br>、<br>の<br>、<br>の<br>、<br>の<br>、<br>の<br>、<br>の<br>、<br>の<br>、<br>の<br>、<br>の<br>、<br>の<br>、<br>の<br>、<br>の<br>、<br>の<br>、<br>の<br>、<br>の<br>の<br>の<br>、<br>の<br>、<br>の<br>、<br>の<br>、<br>の<br>、<br>の<br>、<br>の<br>、<br>の<br>の<br>の<br>、<br>の<br>、<br>の<br>の<br>、<br>の<br>、<br>の<br>、<br>の<br>、<br>の<br>、<br>の<br>、<br>の<br>、<br>の<br>、<br>の<br>、<br>の<br>、<br>の<br>、<br>の<br>、<br>の<br>、<br>の<br>、<br>の<br>、<br>の<br>、<br>の<br>、<br>の<br>、<br>の<br>、<br>の<br>、<br>の<br>、<br>の<br>、<br>の<br>、<br>の<br>、<br>、<br>の<br>、<br>、<br>、<br>の<br>、<br>の<br>、<br>、<br>、<br>の<br>、<br>、<br>、<br>の<br>、<br>、<br>、<br>の<br>、<br>、<br>、<br>の<br>、<br>、<br>、<br>、<br>、<br>、<br>、<br>、<br>、<br>、<br>、<br>、<br>の<br>、<br>、<br>、<br>、<br>、<br>、<br>、<br>、<br>、<br>、<br>、<br>、<br>、                                                                                                    | 91497                                                                                                    | 17717797                                                                                                    | 785                                                                                                    | //=F/1209F                                | 7,677-17              | 10001                                                                                                    |
| 東放用・不動用売買     シブラで取引できない年     西路をサポート     なパーツも高                                                                                                    |                                                                                                    |                                                                                                    | え立ち信報                                                                                                    |                                           |                       |                                                                                                    |
| レンプラで取引できない卒 , 長期在庫、ジ<br>百家をサポート なパーツも高                                                                                                    |                                                                                                    | 彩品MAX                                                                                                    | Paid Hitte                                                                                                    | 世<br>し<br>の<br>マ<br>イカ                    |                       | 宿保証                                                                                                    |
| 「白服をサポート なパーツも湯                                                                                                    | ジャンク品等、どん、白動草部品                                                                                                    | を簡単開入! AS経                                                                                                    | 月朝め詰求者を月朝め後日                                                                                                    | 金利1%8~<br>出いに、<br>人気のマイカー「                | コーン比較金、お店に代わ          | ってお客さまのお                                                                                                    |
|                                                                                                    |                                                                                                    | 12-42                                                                                                    | Carekor                                                                                                    | *11498~~                                  | 14.2                  |                                                                                                    |
| 2.7%~ CAR                                                                                                    | ASSIST                                                                                                    | BIオート-リース<br>扱店募集                                                                                                    | 洛 礼 質 金 服<br>名変書問知かり                                                                                                    |                                           | An Clogic             | :o<br>!更味送サービ                                                                                                    |
| と安心の5日オートローン 安心、簡単、<br>応募集 ートローン                                                                                                    | スピーディー オ SBオートリンス取扱の神                                                                                                    | リポート オートリー 。<br>4集                                                                                                    | 仕入をスピーディーなフ ;<br>ンス提供でサポート                                                                                                    | * アイナ 和場情報をAS会<br>別価格でご提供                 | 総様だけに特 単丙輸送カ<br>ンストップ | ら名儀変更登録を<br>で実施                                                                                                    |
| 11 DOL AND COMPANY OF STREET                                                                                                    | 12/10/ Wales                                                                                                    |                                                                                                    |                                                                                                    |                                           |                       |                                                                                                    |
| LY ATTOMOTIVE NEWS ON LINE                                                                                                    |                                                                                                    | A T'T A                                                                                                    |                                                                                                    | 79                                        |                       |                                                                                                    |
| コン、スマホ、タブレット "これから"が<br>刊白紙車紙園 通星界のニュ                                                                                                    |                                                                                                    | AFIA                                                                                                    | <b>ر بر بری</b>                                                                                                    | <b>79</b>                                 |                       |                                                                                                    |
|                                                                                                    | 2011自動車流通<br>Presented ing Prese 2011日本 2011日本 20                                                                                                    | AFIA                                                                                                    | カーフ<br>たースタレンタカー「Call<br>大募集中!                                                                                                    | <b>スタ</b><br><sup>3力—</sup>               |                       |                                                                                                    |

### <u>TOP画面・検索画面</u>

①検索条件を選択し、
 ②「この条件で検索する」をクリックします。

※AA検索ではAA会場の選択ができます。

|                |                              |                 |             | 一覧で見る。                                                                     | 買う                     | እዚቀ ፡ <mark>0</mark> 1 | *8%        | ×.:0±      | _   | 売る 出品                 | ф:0#               | 商該中:          | 0 |
|----------------|------------------------------|-----------------|-------------|----------------------------------------------------------------------------|------------------------|------------------------|------------|------------|-----|-----------------------|--------------------|---------------|---|
| <del>, (</del> | - 発校索                        | 🚰 AA検索          |             | (※) 三ツ星・五ツ星ワンプラ 💏 バイクAA検                                                   | 索                      |                        |            |            |     |                       |                    |               |   |
| Q 139          | ヴェルファイアハイブリット                | ドマ検索しま          | Lt.         | A 4 4 5 10 10                                                              |                        |                        |            |            |     |                       | Q.881              | <b>化条件</b> を1 | c |
| 311±0*##=      | 見つかりました / 年式路順 / 1           | 1x-98 x-        | ジ当た         | v mn+xmax<br>50± v 3:3                                                     |                        |                        |            |            |     | - 紫表示 🖻               | 写真表示               | •             | 1 |
| こ クリックでお       | 「昔えが可能です」 【語 ダム              | レードなどクリ         | 99 TI       | の込みが可能です                                                                   |                        |                        |            |            |     | 1                     | 2 3 4              | 5 200         | , |
| お気に<br>入り 写真   | <del>二 7</del><br>济在地        | 2010<br>10      | <b>6</b> 23 |                                                                            |                        |                        | <u>980</u> |            |     | スタート<br>または 🔛<br>某版保格 | HR<br>E            | 最終<br>(193)   |   |
|                | (MOLTO ) OT                  |                 |             | 139                                                                        | 644-                   | 81/01                  |            | -          |     |                       |                    |               |   |
|                | *2.0                         | 15 5031         | R2          | ヴェルファイアハイブリッド<br>ZRGエディション4WODIディオ後にJOVDデッItデは対                            | AYH30W<br>250          | 10                     | ブラック       | WAC        | 4.5 | 4,990                 |                    |               |   |
|                | MAR. リアル<br>ミライブ大阪<br>10月22日 | 10066           | R2          | トヨタ<br><u>ヴェルファイアハイブリッド 4WD</u><br>ハイブリッドZR 4WD                            | AYH30W<br>2500         | R5/03                  | n-n        | AT<br>AAC  | s   | 3,850                 | 10,912213<br>11:43 | 5             |   |
|                |                              | 15 5032<br>1649 | RI          | トコタ<br>ヴェルファイアハイブリッド<br>エグゼクティブラウンジズ ロイヤルラウンジ                              | DAA-<br>Anhaow<br>250  | R4/10                  | rt-n       | AT<br>WAA  | 5   | 13,490                |                    |               |   |
|                | AS7277                       | F6 2014<br>0419 | RI          | トラダ<br>ヴェルファイア<br>ハイブリッド 2 5 エグゼクスィブ ラウンジ                                  | A11130W<br>2501        | R4/01 5                | ブラック       | CVT<br>WAC | 5   | 6,350                 |                    | +8#<br>2.577P | i |
|                | AS7577 880                   | 1L 3448<br>0008 | RI          | N39<br>9287717<br>Aufti-R 2 5 TRUGG-T BOWL 7 AND                           | DAA-<br>AYH30W<br>2490 | R4/02                  | ブラック       | CVT<br>WRC | 5   | 6,010                 |                    |               |   |
|                | (ASワンフラ) 東西町<br>次波県          | 15 4994<br>0314 | RI          | ►3¢<br>715-77-170-71998                                                    | DAA<br>AYH30W          | R4/09<br>8             | ブラック       | AT<br>WAC  | 4.5 | 5,209                 |                    |               |   |
|                | AS7ン77 3284<br>決議県           | 15.4934<br>1046 | RI          | +3¢<br>71877-171-17998                                                     | DAA<br>Anhaow          | R4/01                  | n-n        | AT<br>WAC  | 5   | 5,159                 |                    |               |   |
|                |                              | 26369           | RI          | エクセッティフラックンスセーフティセンス★UT 21 = 2 -<br>トコタ<br>ヴェルファイアハイブリッド<br>フゲイクティブラウア AND | AVHJOW<br>250          | R4/05                  | ゴラック       | AT<br>AAC  | 5   | 4,500                 | 10月22日<br>10.53    | 3             |   |
|                | A57>77                       | F6 1996<br>0394 | RI          | トコタ<br>ダェルファイアハイブリッド<br>HYBRID X 4WD プリクラッシュセーフティ                          | A11130W<br>250         | R4/02                  | ブラック       | CVT<br>AAC | 4.5 | 3,500                 |                    | *84<br>2.577P | i |
|                | 「<br>                        | 15 4999<br>0012 | H30         | トヨタ<br>ヴェルファイアハイブリッド<br>17ギ かげ カン 2★4MD★Wサンルーフ:第05時台編                      | DAA-<br>AVH30W<br>250  | R3/06                  | ブラック       | AT<br>WAA  | 5   | 6,150                 |                    |               |   |
|                | <u>AS2ン7ラ 8357</u><br>見知泉    | 15 5029<br>1135 | H30         | トヨタ<br>ジェルファイアハイブリッド<br>おどうか/うか//2100エアロ                                   | DAA-<br>AVH30W<br>250  | R3/09 29               | ri-n       | AT<br>WAA  | 4.5 | 5,480                 |                    |               |   |
|                | A\$7>75<br>#88               | F5 2883<br>0445 | H30         | トヨタ<br>ヴェルファイアハイブリッド<br>エグゼクティブラウンジZ 4WD                                   | AVH30W<br>250          | R3/05 20               | rt-n       | DAT<br>AAC | 4   | 5,450                 |                    |               |   |
|                | AS7577                       | F7 2360<br>2343 | H30         | トヨタ<br>ヴェルファイアハイブリッド<br>エグゼクティブラウンジズ 4WD                                   | AVH30W<br>250          | R3/05 20               | rt-n       | AT<br>AAC  | 4   | 5,395                 |                    |               | Ī |
|                | A57277 201                   | 1K 2971<br>0002 | H30         | トヨタ<br>ヴェルファイアハイブリッド<br>2.5 V-L 7人4WD                                      | DAA-<br>ANHJOW<br>2500 | R3/07                  | rt-n-      | CVT<br>AC  | 5   | 5,388                 |                    |               |   |
|                | 87277 8207                   | 15 4973<br>0801 | H30         | トヨタ<br>ヴェルファイアハイブリッド<br>2RGエディション東三編L&D★25R★JRL★全局研                        | DAA-<br>AVH30W<br>2500 | R3/05 27               | rt-A-      | AT<br>WAC  | 4.5 | 5,299                 |                    |               |   |
|                | AN7577 - 2007<br>2148        | 15 5000<br>0556 | нзо         | トヨタ<br>ヴェルファイアハイブリッド<br>2 RGエディション★28R★2モニター★シーケンシャル                       | DAA-<br>AVH30W<br>250  | R3/03 6                | ₹Ø₿        | AT<br>WAC  | 5   | 4,099                 |                    |               |   |
| A B C D        | M7575<br>5つイブ始王              | 15 0563<br>0027 | H30         | トヨタ<br>ヴェルファイアハイブリッド 4WD<br>ハイブリッドZR_Gエディション                               | AVH30W<br>250          | R3/02                  | rt-n       | AT<br>AAC  | 45  | 4,865                 | 10/126H<br>8.15    | 5 <b>R</b> ×6 |   |
|                | AS7577<br>关地区                | PS 2877<br>0332 | H30         | トヨタ<br>ヴェルファイアハイブリッド<br>エダゼクティブラウンジズ サンル                                   | ANH30W<br>250          | R3/04<br>72            | ゴッック       | w/c        | 4.5 | 4,809                 |                    |               | Ĩ |
|                | AS7577<br>神知川県               | P5 2903<br>0099 | H30         | トコタ<br>ヴェルファイアハイブリッド<br>ZR 4WD                                             | A11130W<br>2500        | , ,                    | ブラック       | DAT<br>WAC | 4.5 | 4,750                 |                    |               |   |
|                | <u>M2ンプラ</u><br>U55模派        | HX 8212<br>4219 | Н30         | トヨタ<br>ヴェルファイアハイブリッド<br>ZRAWD                                              | AYH30W<br>2500         | , 5                    | ブラック       | AT<br>WAA  | 5   | 4,680                 | 10月24日<br>22:30    | 97¢<br>1126   | j |
|                | AS7277                       | F5 2885         |             | 139                                                                        | AVH30W                 | R3/04                  | 10.00      | DAT        |     |                       |                    |               | i |

### 検索結果一覧

一覧の車両をクリックします。

2

## 車両検索~入札·落札申込

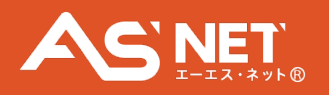

| 文字    | データはく      | クレーム対象   | 除外です。出品票をご確認く         | たさい。  |         |                  | S       |     |                           |                     |
|-------|------------|----------|-----------------------|-------|---------|------------------|---------|-----|---------------------------|---------------------|
| 年式    | R2         | 車名       | ヴェルファイアハイブリ<br>ッド 4WD | グレード  | ハイブリット  | ZR               | \$WD    |     | € X                       | はこちら                |
| 715   | AYH30<br>W | 車台番号     |                       | 色/色No | パール     |                  |         | -   | メデルの市内                    |                     |
| 気量    | 2500cc     | 走行       | 2千km                  | 燃料    | ガソリン    | 車歴               | 白家用     |     | nov / ir cją z            |                     |
| 160 · | ABS AW     | PS PW SR | エアバッグ ナビ 革シート         | 車検    | R5/03 😒 | 7 F AT           | 治尿 A    | AC. |                           |                     |
| 記     |            | リアル      | 広札:Dレーン               |       |         |                  |         | _   |                           |                     |
| -113  | (ポイン)      | -        |                       |       |         |                  |         |     |                           |                     |
| 5     | -          | A        |                       | 1AT ~ | 7 1,6   | 5 3<br>9977<br>1 | 4,900 0 | 300 | .(***) A A<br>⊜ ⊜ ⊜ ⊡ ••• | W 波<br>日 版金<br>P 注头 |

車両詳細

「入札はこちら」をクリックします。

3

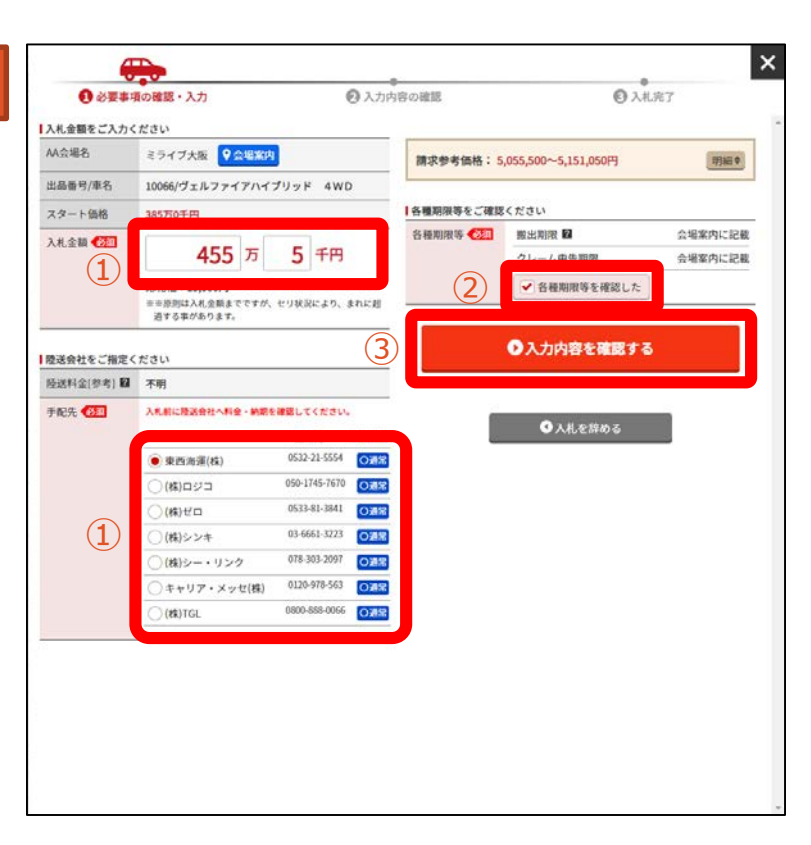

#### ●必要事項の確認・入力

①必須項目を全て入力・選択し、
 ②「各種期限等を確認した」に回し、
 ③「入力内容を確認する」をクリックします。

※必須項目を全て入力・選択し、 「各種期限等を確認した」に回しないと 「入力内容を確認する」ボタンが押せません。 ※必須項目はコーナー・会場により異なります。

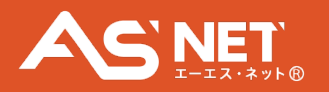

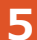

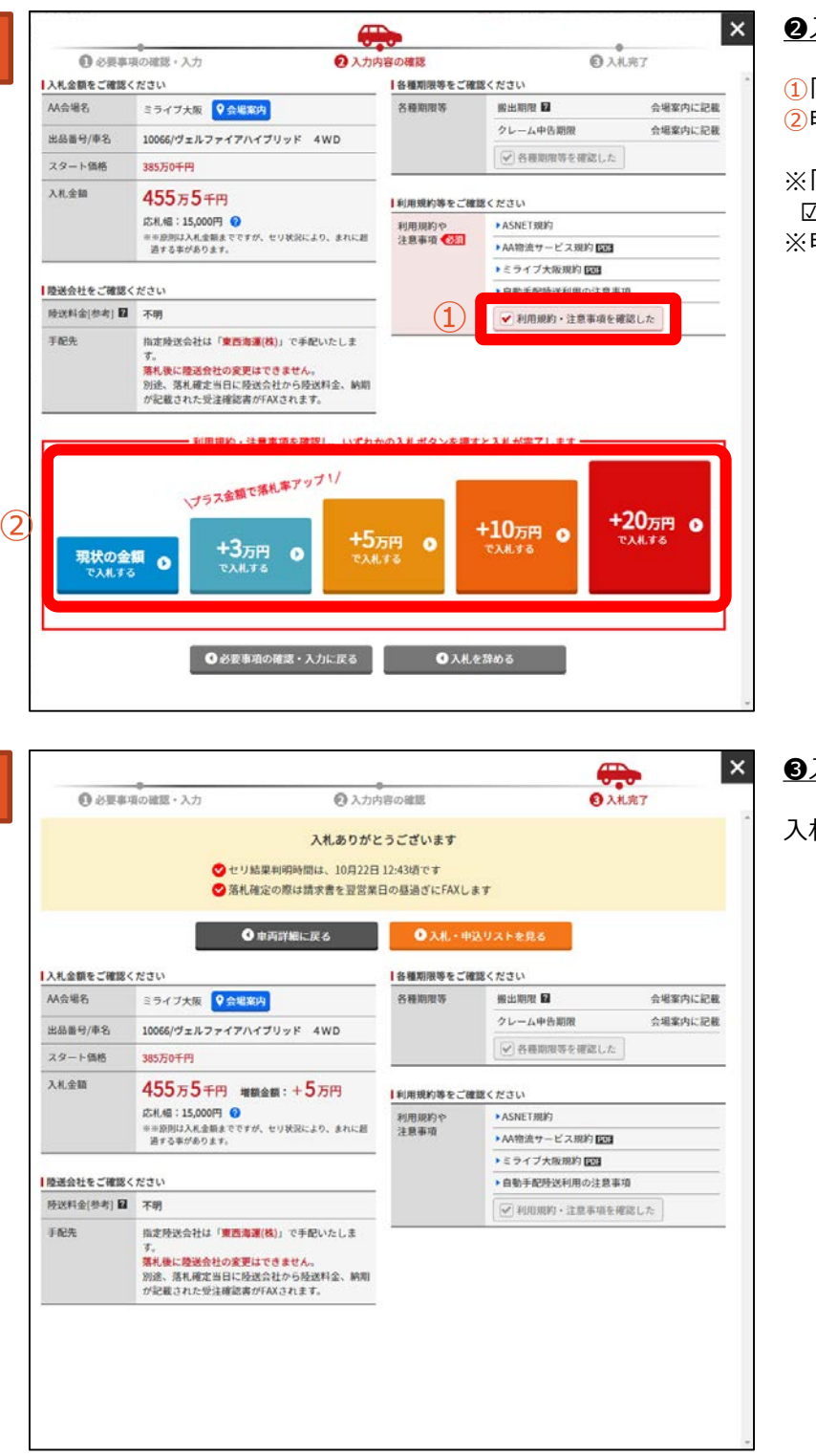

### ②入力内容の確認

①「利用規約・注意事項を確認した」に回し、 ②申込ボタンをクリックします。

※「利用規約・注意事項を確認した」に 図しないと申込ボタンが押せません。 ※申込ボタンはコーナー・会場により異なります。

<u> **3**入札完了</u>

入札が完了しました。

6

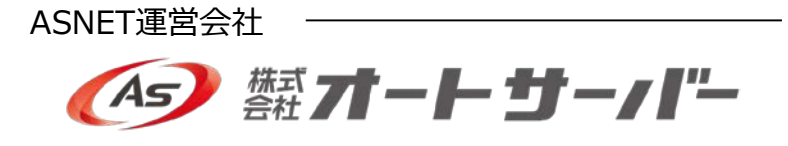

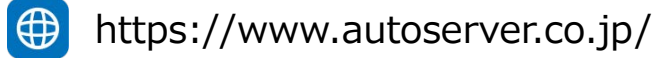

■表記の金額・サービス・内容は予告なく変更することがあります。

- 本ガイドの内容は2020年11月現在のものです。
- 無断転用・転載を禁じます。